# Contact Center EnterpriseでのセキュアRTPの設 定

# 内容

概要
 前提条件
 要件
 使用するコンポーネント
 設定
 タスク1:CUBEのセキュアな設定
 タスク2:CVPセキュア設定
 タスク3:CVVBセキュア設定
 タスク4:CUCMセキュア設定
 CUCMセキュリティモードを混合モードに設定する
 CUBEおよびCVPのSIPトランクセキュリティプロファイルの設定
 SIPトランクセキュリティプロファイルをそれぞれのSIPトランクに関連付け、SRTPを有効にする
 CUCMとのセキュアエージェントのデバイス通信
 確認

## 概要

このドキュメントでは、Contact Center Enterprise(CCE)の包括的なコールフローでReal-time Transport Protocol(SRTP)トラフィックを保護する方法について説明します。

# 前提条件

証明書の生成とインポートについては、このドキュメントでは扱いません。そのため、Cisco Unified Communication Manager(CUCM)、Customer Voice Portal(CVP)Call Server、Cisco Virtual Voice Browser(CVVB)、およびCisco Unified Border Element(CUBE)の証明書を作成し、各コンポ ーネントにインポートする必要があります。自己署名証明書を使用する場合は、異なるコンポー ネント間で証明書を交換する必要があります。

## 要件

次の項目に関する知識があることが推奨されます。

- CCE
- CVP
- CUBE
- CUCM
- CVVB

### 使用するコンポーネント

このドキュメントの情報は、Package Contact Center Enterprise(PCCE)、CVP、CVVB、および CUCMバージョン12.6に基づいていますが、以前のバージョンにも適用できます。

このドキュメントの情報は、特定のラボ環境にあるデバイスに基づいて作成されました。このド キュメントで使用するすべてのデバイスは、初期(デフォルト)設定の状態から起動しています 。本稼働中のネットワークでは、各コマンドによって起こる可能性がある影響を十分確認してく ださい。

## 設定

注:コンタクトセンターの包括的なコールフローでは、セキュアRTPを有効にするには、セキュアSIP信号を有効にする必要があります。したがって、このドキュメントの設定では、 セキュアSIPとSRTPの両方が有効になっています。

次の図は、コンタクトセンターの包括的なコールフローでSIP信号とRTPに関与するコンポーネ ントを示しています。システムに音声コールが着信すると、最初に入力ゲートウェイまたは CUBE経由で着信するため、CUBEで設定を開始します。次に、CVP、CVVB、およびCUCMを設 定します。

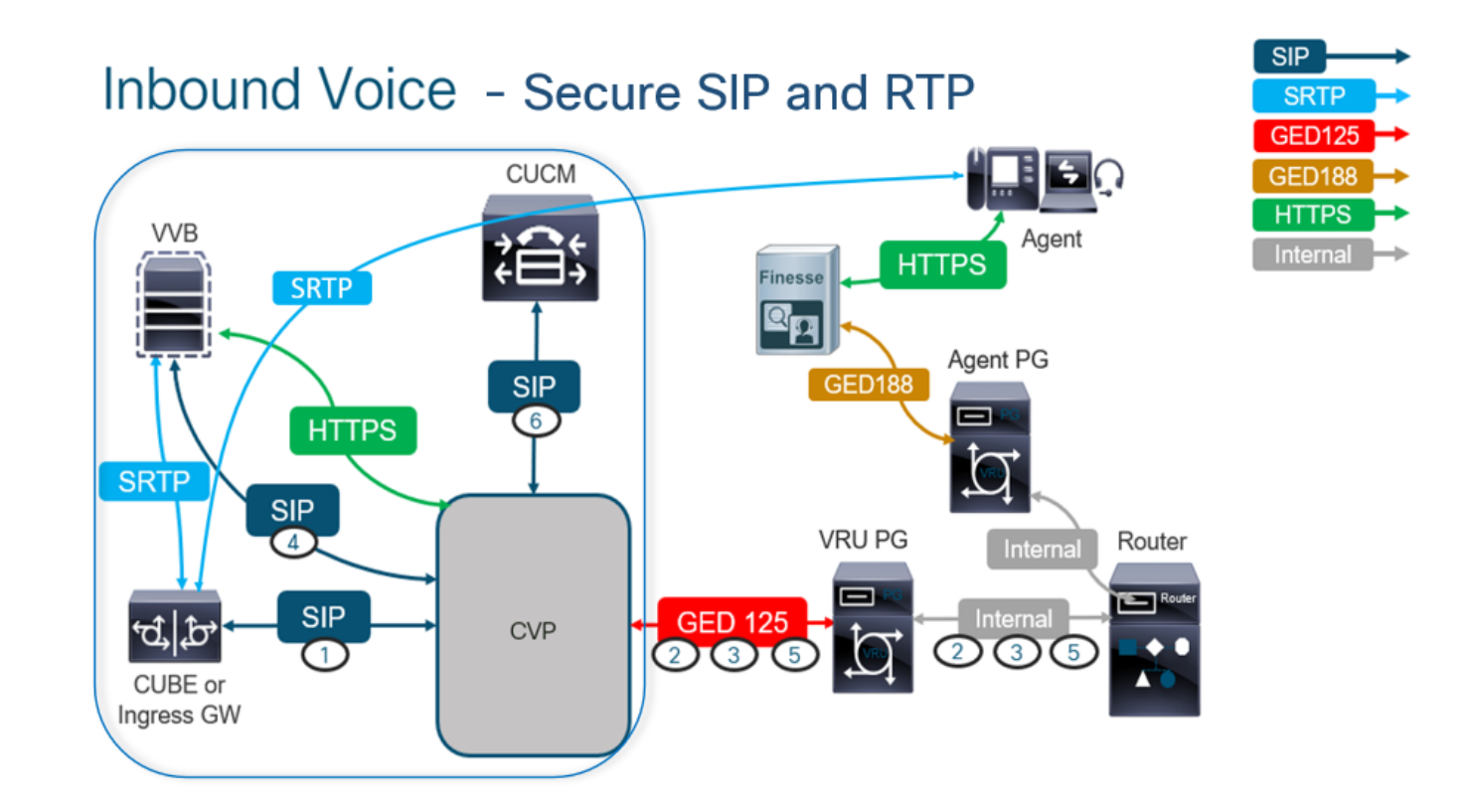

### タスク1:CUBEのセキュアな設定

この作業では、SIPプロトコルメッセージとRTPを保護するようにCUBEを設定します。 必要な設定: • SIP UA のデフォルトのトラストポイントを設定します。

• TLSおよびSRTPを使用するためのダイヤルピアの変更

手順:

- 1. CUBEへのSSHセッションを開きます。
- 2. SIPスタックでCUBEのCA証明書を使用するには、次のコマンドを実行します。CUBEは、 CUCM(198.18.133.3)およびCVP(198.18.133.13)との間でSIP TLS接続を確立します。

Conf t Sip-ua Transport tcp tls v1.2 crypto signaling remote-addr 198.18.133.3 255.255.255.255 trustpoint ms-ca-name crypto signaling remote-addr 198.18.133.13 255.255.255.255 trustpoint ms-ca-name exit

| CC-VCUBE(config)#sip-ua                                                                                  |
|----------------------------------------------------------------------------------------------------|
| CC-VCUBE(config-sip-ua)#transport tcp tls v1.2                                                           |
| CC-VCUBE(config-sip-ua)#crypto signaling remote-addr 198.18.133.3 255.255.255.255 trustpoint ms-ca-name  |
| CC-VCUBE(config-sip-ua)#crypto signaling remote-addr 198.18.133.13 255.255.255.255 trustpoint ms-ca-name |
| CC-VCUBE(config-sip-ua)#exit                                                                             |
| CC-VCUBE (config) #                                                                                      |

 CVPへの発信ダイヤルピアでTLSを有効にするには、次のコマンドを実行します。この例で は、ダイヤルピアタグ6000を使用してコールをCVPにルーティングします。

Conf t dial-peer voice 6000 voip session target ipv4:198.18.133.13:5061 session transport tcp tls srtp exit

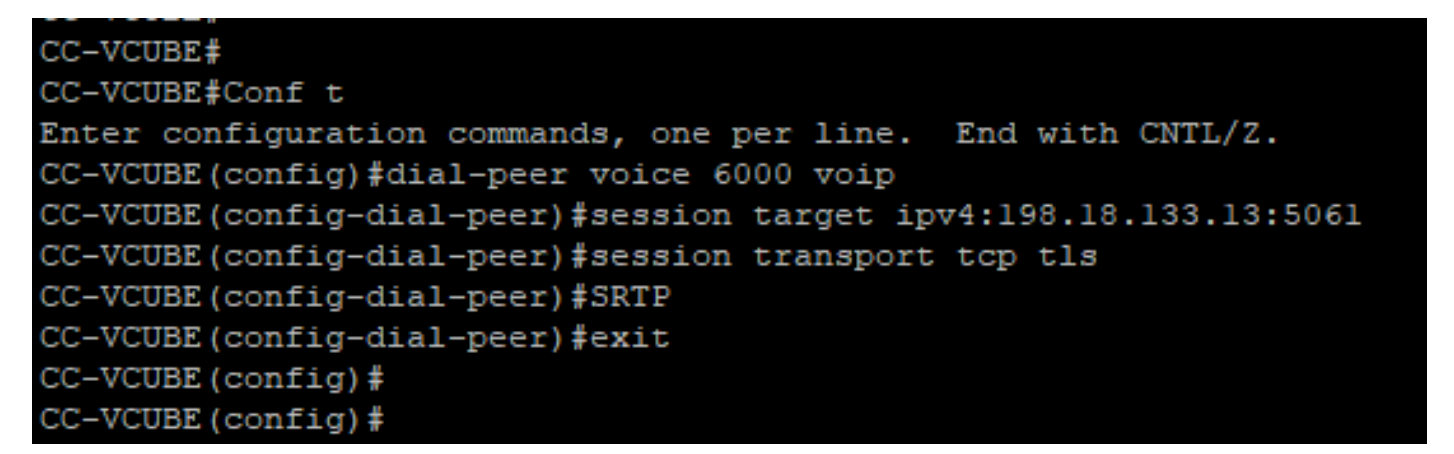

### タスク2:CVPセキュア設定

この作業では、SIPプロトコルメッセージ(SIP TLS)を保護するようにCVPコールサーバを設定します。

手順:

- 1. Cisco Unified Communications Managerにログインし、 UCCE Web Administration.
- 2. 移動先 Call Settings > Route Settings > SIP Server Group.

| Route Settings |   | Media Routing Domain | Call Type | Dialed Number | Expanded Call Variables | SIP Server Group |
|----------------|---|----------------------|-----------|---------------|-------------------------|------------------|
| ٩              | 0 |                      |           |               |                         | Properties       |

設定に基づいて、CUCM、CVVB、およびCUBEに対してSIPサーバグループが設定されています 。これらすべてに対して、セキュアSIPポートを5061に設定する必要があります。 この例では、 次のSIPサーバグループが使用されます。

・ cucm1.dcloud.cisco.com CUCMの場合

- vvb1.dcloud.cisco.com CVVBの場合
- cube1.dcloud.cisco.com CUBE用
- 3. クリック cucm1.dcloud.cisco.comその後、 Members SIPサーバグループ設定の詳細を表示するタブ。Set SecurePort から 5061 をクリックし、 Save.

| Route Setting        | GS Media Rou         | ting Domain Cal  | Type Dialed N | lumber Expanded | d Call Variables Sip So | erver Groups Routing Pattern |
|----------------------|----------------------|------------------|---------------|-----------------|-------------------------|------------------------------|
| Edit cucm1.dcloud.c  | cisco.com            |                  |               |                 |                         |                              |
| General Membe        | rs                   |                  |               |                 |                         |                              |
| List of Group Member | s                    |                  |               |                 |                         | •                            |
| Hostname/IP          | Priority             | Weight           | Port          | SecurePort      | Site                    |                              |
| 198.18.133.3         | 10                   | 10               | 5060          | 5061            | Main                    |                              |
| Route Setti          | ngs <sub>Media</sub> | a Routing Domain | Call Type     | Dialed Number   | Expanded Call Vari      | iables Sip Server Groups     |
| Edit vvb1.dcloud.o   | cisco.com            |                  |               |                 |                         |                              |
| General Mem          | bers                 |                  |               |                 |                         |                              |
| List of Group Memb   | ers                  |                  |               |                 |                         | Đ                            |

| Hostname/IP         | Priority | Weight | Port | SecurePort | Site |
|---------------------|----------|--------|------|------------|------|
| vvb1.dcloud.cisco.c | 10       | 10     | 5060 | 5061       | Main |

## タスク3:CVVBセキュア設定

この作業では、SIPプロトコルメッセージ(SIP TLS)とSRTPを保護するようにCVVBを設定します。

手順:

- 1. を開きます。 Cisco VVB Admin ページを使用します。
- 2. 移動先 System > System Parameters.

| al<br>ci       | sco             | Cisco<br>For Cisco | Virtualiz  | zed V<br>unications | oice Browser Administration |
|----------------|-----------------|--------------------|------------|---------------------|-----------------------------|
| System         | Ap              | plications         | Subsystems | Tools               | Help                        |
| Sys            | tem Pa          | arameters          |            |                     |                             |
| Log            | out             |                    |            |                     |                             |
| Ciso<br>System | CO V<br>n versi | /irtualiz          | ed Voice   | Brow                | vser Administration         |

3. Cisco Unified Communications Manager Security Parameters セクション、選択 Enable を参照 TLS (SIP) .IPv6アドレスを Supported TLS(SIP) version as TLSv1.2 を選択し、 Enable を参照 SRTP.

| Security Parameters                           |                                         |                                       |  |  |  |  |  |
|-----------------------------------------------|-----------------------------------------|---------------------------------------|--|--|--|--|--|
| Parameter Name                                | Parameter Value                         | Suggested Value                       |  |  |  |  |  |
| TLS(SIP)                                      | 🔿 Disable 🔍 Enable                      | Disable                               |  |  |  |  |  |
| Supported TLS(SIP) Versions                   | TLSv1.2 V                               | TLSv1.2                               |  |  |  |  |  |
| Cipher Configuration                          |                                         | TLS_ECDHE_RSA_WITH_AES_128_GCM_SHA256 |  |  |  |  |  |
| SRTP [Crypto Suite : AES_CM_128_HMAC_SHA1_32] | O Disable Enable Allow RTP (Mixed mode) | Disable                               |  |  |  |  |  |

4. クリック Update.クリック Ok cvvbエンジンの再起動を求めるプロンプトが表示されます。

| cisco      | Cisco Virtual<br>For Cisco Unified Com | ized V  | <b>/oic</b><br>ns Sol |
|------------|----------------------------------------|---------|-----------------------|
| System App | olications Subsystems                  | Tools   | Hel                   |
| System Pa  | arameters Config                       | uration |                       |
| Update     | e 🚫 Clear                              |         |                       |

5. これらの変更を行うには、Cisco VVBエンジンを再起動する必要があります。VVBエンジン を再起動するには、 Cisco VVB Serviceability をクリックし、 Go.

| Navigation | Cisco VVB Administration 🗸 🗸    | Go    |
|------------|---------------------------------|-------|
|            | Cisco VVB Administration        | agout |
|            | Cisco Unified Serviceability    | byour |
|            | Cisco VVB Serviceability        |       |
|            | Cisco Unified OS Administration |       |

6. 移動先 Tools > Control Center – Network Services.

| Tools                             | Help                               |  |  |  |  |
|-----------------------------------|------------------------------------|--|--|--|--|
| Control Center - Network Services |                                    |  |  |  |  |
| Per                               | formance Configuration and Logging |  |  |  |  |

7. 選択 Engine をクリックし、 Restart.

## Control Center - Network Services

| Star      | rt 🛑 Stop 📗 Restart 💽 Refres                                                          | sh |
|-----------|---------------------------------------------------------------------------------------|----|
| Status —  |                                                                                       |    |
| (i) Read  | dy                                                                                    |    |
| Select Se | rver                                                                                  |    |
| Server *  | vvb1                                                                                  |    |
|           |                                                                                       |    |
|           |                                                                                       |    |
|           |                                                                                       |    |
| System    | Services                                                                              |    |
| System    | Services<br>Service Name                                                              |    |
| System    | Services<br>Service Name<br>Perfmon Counter Service                                   |    |
| System    | Services<br>Service Name<br>Perfmon Counter Service<br>•Cluster View Daemon           |    |
| System    | Services Service Name Perfmon Counter Service  ▼Cluster View Daemon  ►Manager Manager |    |
| System    | Services Service Name Perfmon Counter Service                                         |    |
| System    | Services Service Name Perfmon Counter Service                                         |    |

## タスク4:CUCMセキュア設定

CUCMでSIPメッセージとRTPを保護するには、次の設定を実行します。

- CUCMセキュリティモードを混合モードに設定する
- CUBEおよびCVPのSIPトランクセキュリティプロファイルの設定
- SIPトランクセキュリティプロファイルをそれぞれのSIPトランクに関連付け、SRTPを有効 にする
- CUCMとのセキュアエージェントのデバイス通信

#### CUCMセキュリティモードを混合モードに設定する

CUCMは、次の2つのセキュリティモードをサポートしています。

- ・非セキュアモード(デフォルトモード)
- ・混合モード(セキュアモード)

手順:

1. CUCM管理インターフェイスにログインします。

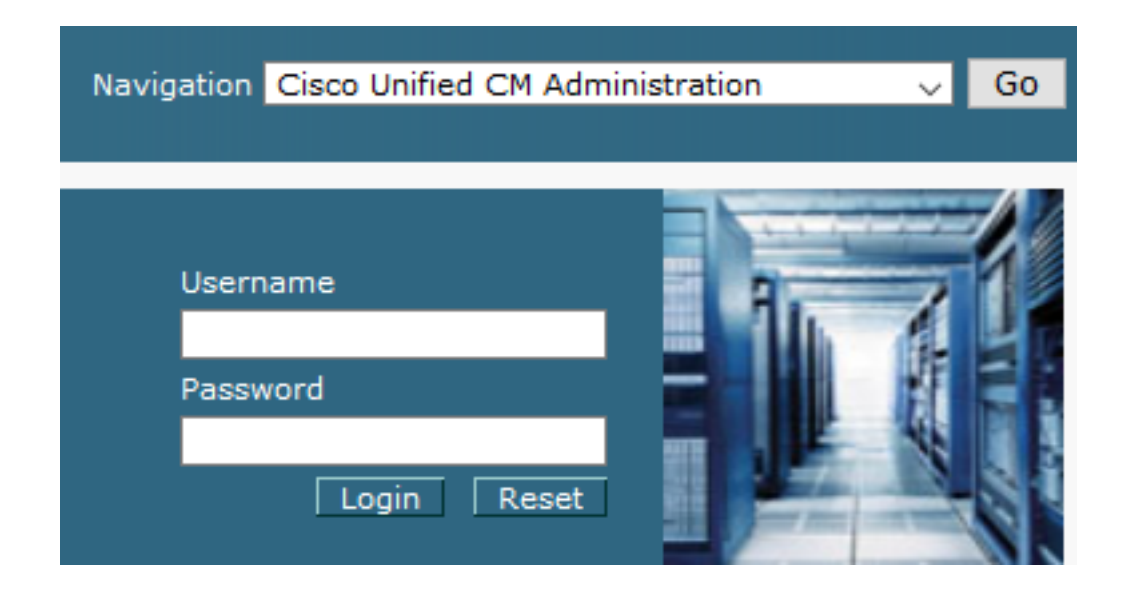

2. CUCMにログインすると、 System > Enterprise Parameters.

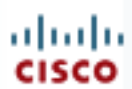

# alada Cisco Unified C

For Cisco Unified Com

| _  |                                         |                  |              |  |  |  |  |  |  |  |
|----|-----------------------------------------|------------------|--------------|--|--|--|--|--|--|--|
| Sy | stem 🔻                                  | Call Routing 🔻   | Media Resour |  |  |  |  |  |  |  |
|    | Server                                  |                  |              |  |  |  |  |  |  |  |
|    | Cisco Unified CM                        |                  |              |  |  |  |  |  |  |  |
|    | Cisco Unified CM Group                  |                  |              |  |  |  |  |  |  |  |
|    | Presence Redundancy Groups              |                  |              |  |  |  |  |  |  |  |
|    | Phone N                                 | ITP Reference    |              |  |  |  |  |  |  |  |
|    | Date/Tir                                | ne Group         |              |  |  |  |  |  |  |  |
|    | BLF Pre                                 | sence Group      |              |  |  |  |  |  |  |  |
|    | Region Information                      |                  |              |  |  |  |  |  |  |  |
|    | Device Pool                             |                  |              |  |  |  |  |  |  |  |
|    | Device                                  | Mobility         | +            |  |  |  |  |  |  |  |
|    | DHCP                                    |                  | +            |  |  |  |  |  |  |  |
|    | LDAP                                    |                  | +            |  |  |  |  |  |  |  |
|    | SAML S                                  | ingle Sign-On    |              |  |  |  |  |  |  |  |
|    | Cross-Origin Resource Sharing<br>(CORS) |                  |              |  |  |  |  |  |  |  |
|    | Location                                | n Info           | +            |  |  |  |  |  |  |  |
|    | MLPP                                    |                  |              |  |  |  |  |  |  |  |
|    | Physical Location                       |                  |              |  |  |  |  |  |  |  |
|    | SRST                                    |                  |              |  |  |  |  |  |  |  |
| T  | Enterpri                                | ise Parameters   |              |  |  |  |  |  |  |  |
|    | Enterpri                                | se Phone Configu | ration       |  |  |  |  |  |  |  |

3. 下に Security Parameters セクションを参照して、 Cluster Security Mode に設定されている 0.

| Security Parameters     |          |
|-------------------------|----------|
| Cluster Security Mode * | 0        |
| Cluster SIPOAuth Mode * | Disabled |

- 4. [クラスタセキュリティモード(Cluster Security Mode)]が0に設定されている場合は、クラス タセキュリティモードが非セキュアに設定されていることを意味します。CLIから混合モー ドを有効にする必要があります。
- 5. CUCMへのSSHセッションを開きます。
- 6. SSH経由でCUCMに正常にログインしたら、次のコマンドを実行します。

### utils ctl set-cluster mixed-mode

7. Type y をクリックし、 Enter プロンプトが表示されます。このコマンドは、クラスタセキュ リティモードを混合モードに設定します。

| admin:utils ctl<br>This operation                  | set-cluster mix<br>will set the cl             | xed-mode<br>uster to Mix | ed mode. | Auto-regis | tration is | enabled   | on at 1 | least on | ie CM noo | de. Do | you w | ant to | continue? | (y/n) : y |
|----------------------------------------------------|------------------------------------------------|--------------------------|----------|------------|------------|-----------|---------|----------|-----------|--------|-------|--------|-----------|-----------|
| Moving Cluster<br>Cluster set to<br>Please restart | to Mixed Mode<br>Mixed Mode<br>Cisco CallManag | er service a             | nd Cisco | CTIManager | services   | on all th | e nodes | s in the | cluste    | r that | run t | hese s | ervices.  |           |
| admin:                                             |                                                |                          |          |            |            |           |         |          |           |        |       |        |           |           |

- 8. 変更を有効にするには、 Cisco CallManager および Cisco CTIManager サービス.
- 9. サービスを再起動するには、に移動してログインします Cisco Unified Serviceability.

| Navigation Cisco Unified Serviceabi | lity | Go |
|-------------------------------------|------|----|
| Username<br>Password<br>Login Reset |      |    |

10. ログインに成功したら、に移動します。 Tools > Control Center – Feature Services.

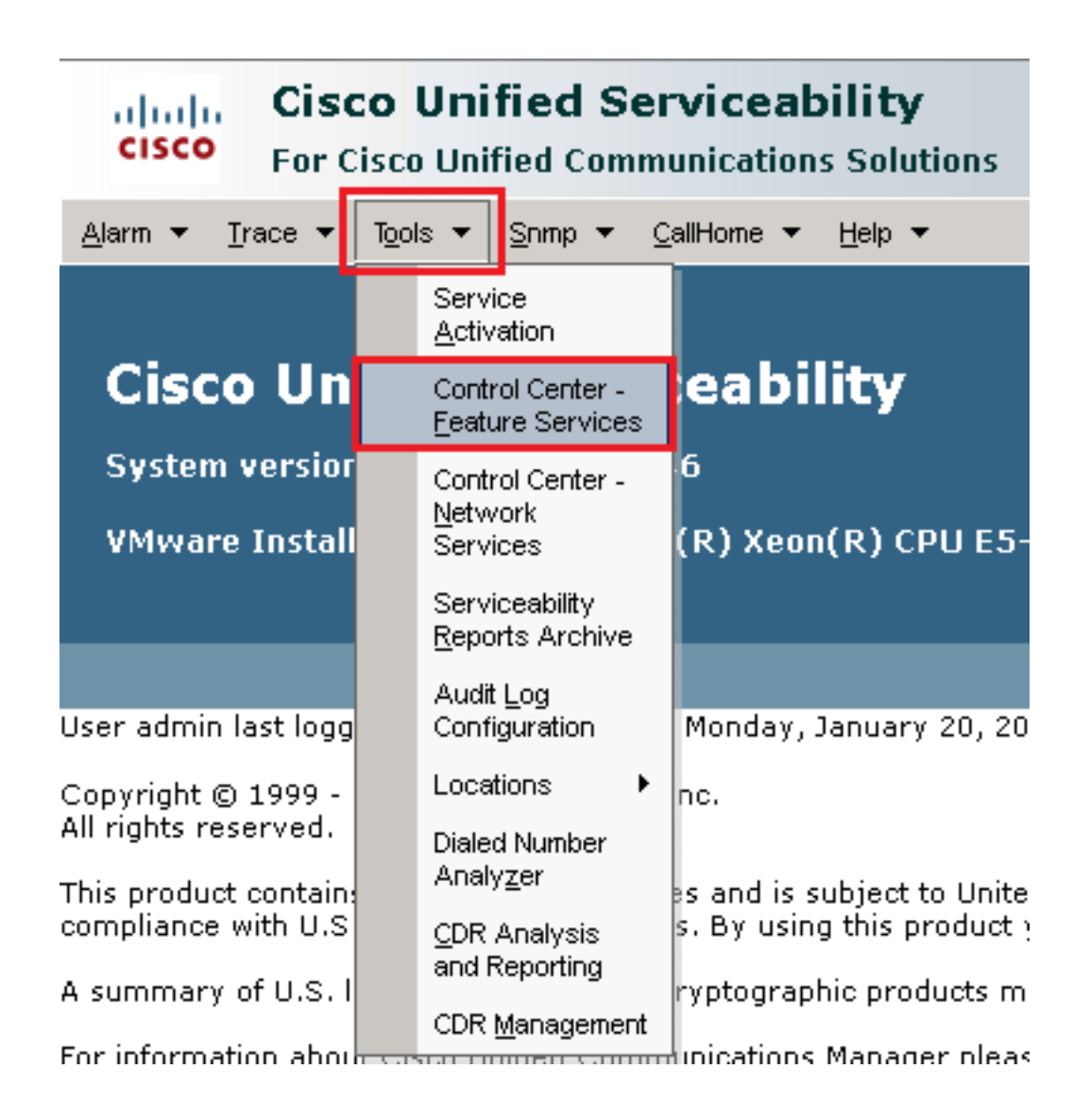

11. サーバを選択し、 Go.

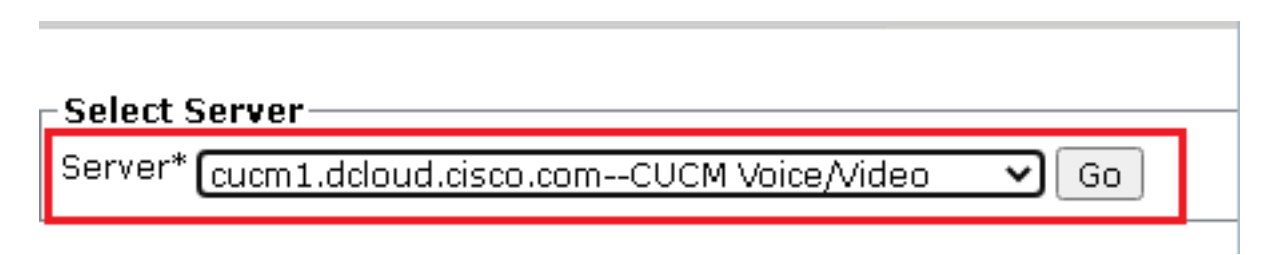

12. CMサービスの下で、 Cisco CallManager をクリックし、 Restart ボタンをクリックします。

| CM Services |                                           |
|-------------|-------------------------------------------|
|             | Service Name                              |
| Θ           | Cisco CallManager                         |
| 0           | Cisco Unified Mobile Voice Access Service |
| 0           | Cisco IP Voice Media Streaming App        |
| 0           | Cisco CTIManager                          |
| 0           | Cisco Extension Mobility                  |
|             |                                           |

13. ポップアップメッセージを確認し、 ок.サービスが正常に再起動するまで待ちます。

Restarting Service. It may take a while... Please wait for the page to refresh. If you see Starting/Stopping state, refresh the page after sometime to show the right status.

| ОК | Cancel |
|----|--------|

14. の再起動が成功した後 Cisco CallManagerを選択し、 Cisco CTIManager 次に、 Restart 再起動する ボタン Cisco CTIManager Service.

| CM Services |                                           |  |  |  |
|-------------|-------------------------------------------|--|--|--|
|             | Service Name                              |  |  |  |
| 0           | Cisco CallManager                         |  |  |  |
| 0           | Cisco Unified Mobile Voice Access Service |  |  |  |
| 0           | Cisco IP Voice Media Streaming App        |  |  |  |
| $\odot$     | Cisco CTIManager                          |  |  |  |
| 0           | Cisco Extension Mobility                  |  |  |  |

15. ポップアップメッセージを確認し、 ок.サービスが正常に再起動するまで待ちます。

Restarting Service. It may take a while... Please wait for the page to refresh. If you see Starting/Stopping state, refresh the page after sometime to show the right status.

| ОК | Cancel |
|----|--------|
|    |        |

16. サービスが正常に再起動した後、クラスタセキュリティモードが混合モードに設定されて いることを確認するには、ステップ5で説明されているようにCUCM管理に移動し、 Cluster Security Mode.次に設定する必要があります。 1.

| - Security Parameters   |     |       |
|-------------------------|-----|-------|
| Cluster Security Mode * | 1   |       |
| Cluster SIPOAuth Mode * | Dis | abled |

### CUBEおよびCVPのSIPトランクセキュリティプロファイルの設定

手順:

- 1. CUCM管理インターフェイスにログインします。
- 2. CUCMに正常にログインした後、 System > Security > SIP Trunk Security Profile CUBEのデバイスセキ ュリティプロファイルを作成します。

| Sys | stem 🔻                         | Call Routing        | -     | Media I                           | Resour                              | rces                                                       | •                             | Adv      | anced   | Featur    | es 🔻  |           | Device        | • •         |
|-----|--------------------------------|---------------------|-------|-----------------------------------|-------------------------------------|------------------------------------------------------------|-------------------------------|----------|---------|-----------|-------|-----------|---------------|-------------|
|     | Server                         |                     |       |                                   |                                     |                                                            |                               |          |         |           |       |           |               |             |
|     | Cisco Ur                       | ified CM            |       |                                   |                                     |                                                            |                               |          |         |           |       |           |               |             |
|     | Cisco Ur                       | ified CM Gro        | oup   |                                   |                                     | ing: The system has not co<br>on within 88 days to avoid l |                               |          |         |           |       | со<br>а 1 |               |             |
|     | Presenc                        | e Redundan          | cy G  | roups                             |                                     |                                                            |                               |          |         |           |       | uı        |               |             |
|     | Phone N                        | Phone NTP Reference |       |                                   |                                     | de                                                         | device is configured. This is |          |         |           |       |           |               | s is        |
|     | Date/Tim                       | e Group             |       |                                   |                                     | hs i                                                       | Pa                            | agin     | g is    | not       | con   | fiq       | gure          | d.          |
|     | BLF Pres                       | sence Group         |       |                                   |                                     | L .                                                        |                               | -        | _       |           |       | -         | -             |             |
|     | Region Ir                      | nformation          |       |                                   | •                                   |                                                            |                               |          |         |           |       |           |               |             |
|     | Device P                       | ool                 |       |                                   |                                     |                                                            |                               |          | •       |           | _     |           |               |             |
|     | Device N                       | lobility            |       |                                   | •                                   | ١d                                                         | m                             | nin      | ist     | rat       | ior   | 1         |               |             |
|     | DHCP                           |                     |       |                                   | •                                   | 14                                                         | 6                             |          |         |           |       |           |               |             |
|     | LDAP                           |                     |       |                                   | •                                   | toli                                                       | (0)                           | ۱۷۵،     |         | CDU       |       | <b>.</b>  | 56 <b>0</b> . | . 4 .       |
|     | SAML SI                        | ngle Sign-Oi        | n     |                                   |                                     | Len                                                        | (K)                           | )        | лцк,    | CPU       | E9-   | 21        | 000           | <b>74</b> ( |
|     | Cross-O<br>(CORS)              | rigin Resour        | ce Sl | haring                            |                                     |                                                            |                               |          |         |           |       |           |               |             |
|     | Location                       | Info                |       |                                   | •                                   | on                                                         | We                            | ednes    | day,[   | Decen     | nber  | 25        | , 201         | 93:         |
|     | MLPP                           |                     |       |                                   | •                                   | s. I                                                       | s. Inc.                       |          |         |           |       |           |               |             |
|     | Physical                       | Location            |       |                                   |                                     | ľ.                                                         |                               |          |         |           |       |           |               |             |
|     | SRST                           |                     |       |                                   |                                     | ure                                                        | s a                           | and is   | subje   | ct to I   | Unite | d :       | States        | s an        |
|     | Enterprise Parameters          |                     |       | aws. By using this product you ag |                                     |                                                            |                               | u agre   | ee ti   |           |       |           |               |             |
|     | Enterprise Phone Configuration |                     |       | lo cr                             | o cryptographic products may be for |                                                            |                               |          | unc     |           |       |           |               |             |
|     | Service Parameters             |                     |       | nmunications Manager please visit |                                     |                                                            |                               | visit o  | our     |           |       |           |               |             |
|     | Security                       |                     |       |                                   | •                                   |                                                            | Се                            | ertifica | te      |           |       |           |               |             |
|     | Applicati                      | on Server           |       |                                   |                                     |                                                            | Ph                            | none S   | ecurity | Profile   |       |           |               |             |
|     | Licensin                       | g                   |       |                                   | •                                   |                                                            | SIF                           | IP Trun  | ik Secu | irity Pro | ofile |           |               |             |
|     | Geolocation Configuration      |                     |       |                                   | CU                                  | UMA S                                                      | erver S                       | Security | y Prof  | ile       |       |           |               |             |

3. 左上の[Add New] をクリックして、新しいプロファイルを追加します。

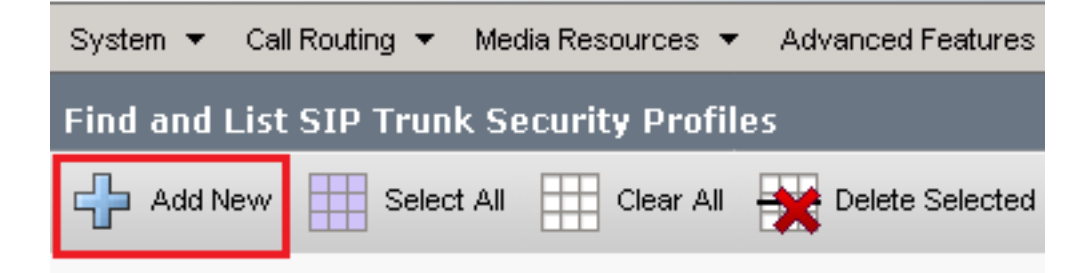

4. 設定 SIP Trunk Security Profile 次の図のように入力し、 Save ページの左下。

| System 👻 Call Routing 👻 Media Resources 👻 Advanced                                      | Features 👻 Device 👻 Application 👻 User Management 👻 Bulk A |  |  |  |  |  |
|-----------------------------------------------------------------------------------------|------------------------------------------------------------|--|--|--|--|--|
| SIP Trunk Security Profile Configuration                                                | Related Links: Back                                        |  |  |  |  |  |
| 🔚 Save 🗶 Delete 🗋 Copy 🎦 Reset 🧷 Ap                                                     | ply Config 🕂 Add New                                       |  |  |  |  |  |
| Status<br>Add successful<br>Reset of the trunk is required to have changes take effect. |                                                            |  |  |  |  |  |
| -SIP Trunk Security Profile Information                                                 |                                                            |  |  |  |  |  |
| Name*                                                                                   | SecureSIPTLSforCube                                        |  |  |  |  |  |
| Description                                                                             |                                                            |  |  |  |  |  |
| Device Security Mode                                                                    | Encrypted 🗸                                                |  |  |  |  |  |
| Incoming Transport Type*                                                                | TLS 🗸                                                      |  |  |  |  |  |

| Description                                          |           |           |   |
|------------------------------------------------------|-----------|-----------|---|
| Device Security Mode                                 | Encrypted |           | ~ |
| Incoming Transport Type*                             | TLS       |           | ~ |
| Outgoing Transport Type                              | TLS       |           | ~ |
| Enable Digest Authentication                         |           |           |   |
| Nonce Validity Time (mins)*                          | 600       |           |   |
| Secure Certificate Subject or Subject Alternate Name | SIP-GW    |           |   |
|                                                      |           |           |   |
|                                                      |           |           |   |
|                                                      |           |           |   |
|                                                      |           |           |   |
|                                                      |           |           |   |
| Incoming Port*                                       | 5061      |           |   |
| Enable Application level authorization               |           |           |   |
| Accept presence subscription                         |           |           |   |
| Accept out-of-dialog refer**                         |           |           |   |
| Accept unsolicited notification                      |           |           |   |
| Accept replaces header                               |           |           |   |
| Transmit security status                             |           |           |   |
| Allow charging header                                |           |           |   |
| SIP V.150 Outbound SDP Offer Filtering*              | Use Defau | lt Filter | ~ |

#### 必要があります。

6.クリック Copy ボタンをクリックし、 Name から SecureSipTLSforCVP.Change Secure Certificate Subject 一致する必要があるCVPコールサーバ証明書のCNに送信します。クリック Save をクリッ クして、クエリーを実行します。

| 🔚 Save 🗙 Delete 🗈 Copy 鞈 Reset 🥖 Apply Config 🕂 Add New                       |                                         |  |  |  |  |  |  |
|-------------------------------------------------------------------------------|-----------------------------------------|--|--|--|--|--|--|
| Status<br>Add successful<br>Reset of the trunk is required to have changes ta | ake effect.                             |  |  |  |  |  |  |
| SIP Trunk Security Profile Information                                        | -SIP Trunk Security Profile Information |  |  |  |  |  |  |
| Name*                                                                         | SecureSIPTLSforCvp                      |  |  |  |  |  |  |
| Description                                                                   |                                         |  |  |  |  |  |  |
| Device Security Mode                                                          | Encrypted 🗸                             |  |  |  |  |  |  |
| Incoming Transport Type*                                                      | TLS                                     |  |  |  |  |  |  |
| Outgoing Transport Type                                                       | TLS                                     |  |  |  |  |  |  |
| Enable Digest Authentication<br>Nonce Validity Time (mins)*                   | 600                                     |  |  |  |  |  |  |
| Secure Certificate Subject or Subject Alternate Name                          | cvp1.dcloud.cisco.com                   |  |  |  |  |  |  |
|                                                                               |                                         |  |  |  |  |  |  |
|                                                                               |                                         |  |  |  |  |  |  |
|                                                                               |                                         |  |  |  |  |  |  |
|                                                                               |                                         |  |  |  |  |  |  |
| Incoming Port*                                                                | 5061                                    |  |  |  |  |  |  |
| Eachle Application level authorization                                        |                                         |  |  |  |  |  |  |
|                                                                               |                                         |  |  |  |  |  |  |
| Accept presence subscription                                                  |                                         |  |  |  |  |  |  |
| Accept out-of-dialog refer                                                    |                                         |  |  |  |  |  |  |
|                                                                               |                                         |  |  |  |  |  |  |
|                                                                               |                                         |  |  |  |  |  |  |
|                                                                               |                                         |  |  |  |  |  |  |
| SIP V 150 Outbound SDP Offer Filtering*                                       | Lice Default Filter                     |  |  |  |  |  |  |
|                                                                               |                                         |  |  |  |  |  |  |

### SIPトランクセキュリティプロファイルをそれぞれのSIPトランクに関連付け、SRTPを有効にす る

### 手順:

1. [CUCM Administration]ページで、 Device > Trunk.

| Γ | Dev | rice 👻          | Application 👻 | User | Manageme |  |  |
|---|-----|-----------------|---------------|------|----------|--|--|
| ſ |     | CTI Ro          | ute Point     |      |          |  |  |
| 1 |     | Gatekeeper      |               |      |          |  |  |
| l |     | Gateway         |               |      |          |  |  |
| l |     | Phone           |               |      |          |  |  |
|   |     | Trunk           |               |      |          |  |  |
| 1 |     | Remot           | e Destination |      |          |  |  |
| l |     | Device Settings |               |      |          |  |  |

### 2. CUBEトランクを検索します。この例では、CUBEトランク名は vCube をクリックし、 Find.

| Trun    | ks (1 - 5 of 5)                                                                                                 |        |             |                      |             |                            |                                 |
|---------|----------------------------------------------------------------------------------------------------|--------|-------------|----------------------|-------------|----------------------------|---------------------------------|
| Find Tr | Find Trunks where Device Name 🗸 begins with 🗸 vCube Find Clear Filter 🚭 🚍<br>Select item or enter search text 🗸 |        |             |                      |             |                            |                                 |
|         |                                                                                                    | Name 🔺 | Description | Calling Search Space | Device Pool | Route Pattern              | Partition                       |
|         | ##                                                                                                    | VCUBE  |             | dCloud_CSS           | dCloud DP   | cloudcherry.sip.twilio.com | dCloud PT                       |
|         | 51P                                                                                                    | VCUBE  |             | dCloud_CSS           | dCloud DP   | <u>7800</u>                | PSTN Incoming Numbers           |
|         |                                                                                                    | VCUBE  |             | dCloud_CSS           | dCloud DP   | <u>6016</u>                | PSTN Incoming Numbers           |
|         | ##                                                                                                    | VCUBE  |             | dCloud CSS           | dCloud DP   | 7019                       | PSTN Incoming Numbers           |
|         | #                                                                                                    | VCUBE  |             | dCloud CSS           | dCloud DP   | 44413XX                    | Robot Agent Remote Destinations |

3. クリック vCUBE をクリックして、vCUBEトランク設定ページを開きます。

### 4. イン Device Information セクションを確認してください。 SRTP Allowed SRTPを有効にします。

| Unattended Port                                                  |                                                      |                                                                   |
|------------------------------------------------------------------|------------------------------------------------------|-------------------------------------------------------------------|
| SRTP Allowed - When this flag is checked, Encrypted TLS needs to | be configured in the network to provide end to end s | ecurity. Failure to do so will expose keys and other information. |
| Consider Traffic on This Trunk Secure*                           | When using both sRTP and TLS                         | ▼                                                                 |
| Route Class Signaling Enabled*                                   | Default                                              | ▼                                                                 |
| Use Trusted Relay Point*                                         | Default                                              | ▼                                                                 |

- 5. 下にスクロールして、 SIP Information セクションに移動し、 Destination Port から 5061.
- 6. Change SIP Trunk Security Profile から SecureSIPTLSForCube.

| - SID Information                             |          |                          |                  |  |
|-----------------------------------------------|----------|--------------------------|------------------|--|
|                                               |          |                          |                  |  |
| ┌ Destination ────                            |          |                          |                  |  |
|                                               |          |                          |                  |  |
| Destination Address is an SRV                 |          |                          |                  |  |
| Destination Ad                                | dress    | Destination Address IPv6 | Destination Port |  |
| 1* 198.18.133.226                             |          |                          | 5061             |  |
|                                               | ](       |                          |                  |  |
|                                               |          |                          |                  |  |
| MTP Preferred Originating Codec*              | 711ulaw  | ~                        |                  |  |
| BLF Presence Group* Standard Presence (       |          | ~                        |                  |  |
| SIP Trunk Security Profile* SecureSIPTLSforCu |          | ~                        |                  |  |
| Rerouting Calling Search Space                | < None > | <b>~</b>                 |                  |  |

7. クリック Save then Rest から save 変更を適用します

| Trunk Configuration    |              |        |           |  |
|------------------------|--------------|--------|-----------|--|
| 🔚 Save                 | X Delete     | Preset | 🕂 Add New |  |
| - Status —<br>(i) Upda | te successfu | I      |           |  |

The configuration changes will not take effect on the trunk until a reset is performed. Use the Reset button or Job Scheduler to execute the reset.

oк

8. 移動先 Device > TrunkCVPトランクを検索します。この例では、CVPトランク名は cvp-SIP-Trunk.クリック Find.

| Trunks (1 - 1 of 1)           |               |                            |                      |             |
|-------------------------------|---------------|----------------------------|----------------------|-------------|
| Find Trunks where Device Name | ✓ begins with | ✓ cvp<br>Select item or er | Find Clear Fil       | ter 🔂 📼     |
|                               | Name 🗖        | Description                | Calling Search Space | Device Pool |
|                               | CVP-SIP-Trunk | CVP-SIP-Trunk              | dCloud_CSS           | dCloud DP   |

9. クリック CVP-SIP-Trunk CVPトランク設定ページを開きます。

| 10.イン | Device Information セクション、 | 、ナエック | SRTP Allowed SRTP | と有効にします。 |
|-------|---------------------------|-------|-------------------|----------|
|       |                           |       |                   |          |

| Unattended Port                                                  |                                                    |                                                                    |
|------------------------------------------------------------------|----------------------------------------------------|--------------------------------------------------------------------|
| SRTP Allowed - When this flag is checked, Encrypted TLS needs to | be configured in the network to provide end to end | security. Failure to do so will expose keys and other information. |
| Consider Traffic on This Trunk Secure*                           | When using both sRTP and TLS                       | ▼                                                                  |
| Route Class Signaling Enabled*                                   | Default                                            | ▼                                                                  |
| Use Trusted Relay Point*                                         | Default                                            | •                                                                  |
|                                                                  |                                                    |                                                                    |

11. 下にスクロールして、 SIP Information セクションを変更し、 Destination Port から 5061. 12. Change SIP Trunk Security Profile から SecureSIPTLSForCvp.

| - SIP Information                            |  | - SID Information        |                  |  |  |  |  |
|----------------------------------------------|--|--------------------------|------------------|--|--|--|--|
| - Destination                                |  |                          |                  |  |  |  |  |
| Descinación                                  |  |                          |                  |  |  |  |  |
| Destination Address is an SRV                |  |                          |                  |  |  |  |  |
| Destination Address                          |  | Destination Address IPv6 | Destination Port |  |  |  |  |
| 1* 198.18.133.13                             |  |                          | 5061             |  |  |  |  |
|                                              |  |                          |                  |  |  |  |  |
| MTP Preferred Originating Codec* 711ulaw     |  | ~                        |                  |  |  |  |  |
| BLF Presence Group* Standard Presence g      |  | • qt                     |                  |  |  |  |  |
| SIP Trunk Security Profile* SecureSIPTLSforC |  | ✓                        |                  |  |  |  |  |
|                                              |  |                          |                  |  |  |  |  |

13. クリック Save then Rest から save 変更を適用します

The configuration changes will not take effect on the trunk until a reset is performed. Use the Reset button or Job Scheduler to execute the reset.

ок

#### CUCMとのセキュアエージェントのデバイス通信

デバイスのセキュリティ機能を有効にするには、ローカルで有効な証明書(LSC)をインストール し、セキュリティプロファイルをそのデバイスに割り当てる必要があります。LSCは、CUCM CAPF秘密キーで署名されたエンドポイントの公開キーを保持します。デフォルトでは、電話機 にはインストールされません。

手順:

- 1. ログイン先 Cisco Unified Serviceability サポートされていません。
- 2. 移動先 Tools > Service Activation.

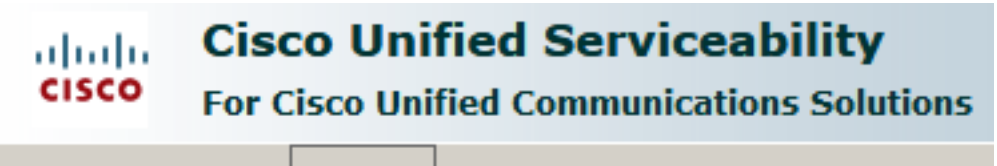

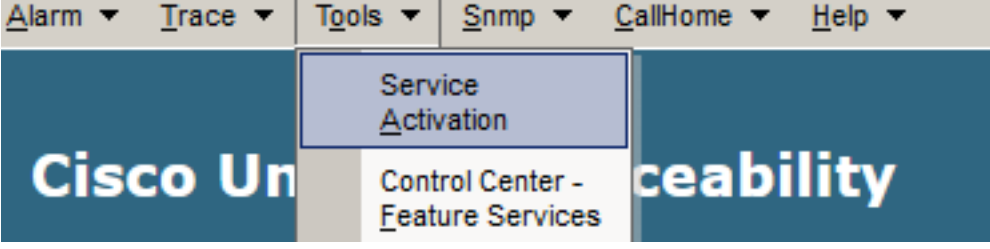

3. CUCMサーバを選択し、 Go.

Service Activation

Select Server cucm1.dcloud.cisco.com--CUCM Voice/Video Server\* Go

4. オン Cisco Certificate Authority Proxy Function をクリックし、 Save サービスをアクティブ化します。 。クリック Ok をクリックします。

| Secu | Security Services                          |                   |  |  |  |
|------|--------------------------------------------|-------------------|--|--|--|
|      | Service Name                               | Activation Status |  |  |  |
|      | Cisco Certificate Authority Proxy Function | Deactivated       |  |  |  |
|      | Cisco Certificate Enrollment Service       | Deactivated       |  |  |  |

5. サービスがアクティブになっていることを確認し、CUCM administrationに移動します。

| Navigation | Cisco Unified Serviceability 🗸  |  |       |  |
|------------|---------------------------------|--|-------|--|
|            | Cisco Unified Reporting         |  | ogout |  |
|            | Cisco Unified CM Administration |  |       |  |
|            | Disaster Recovery System        |  |       |  |
|            | Cisco Unified Serviceability    |  | =// / |  |

6. CUCM管理へのログインに成功したら、に移動します。 System > Security > Phone Security Profile エ ージェントデバイスのデバイスセキュリティプロファイルを作成します。

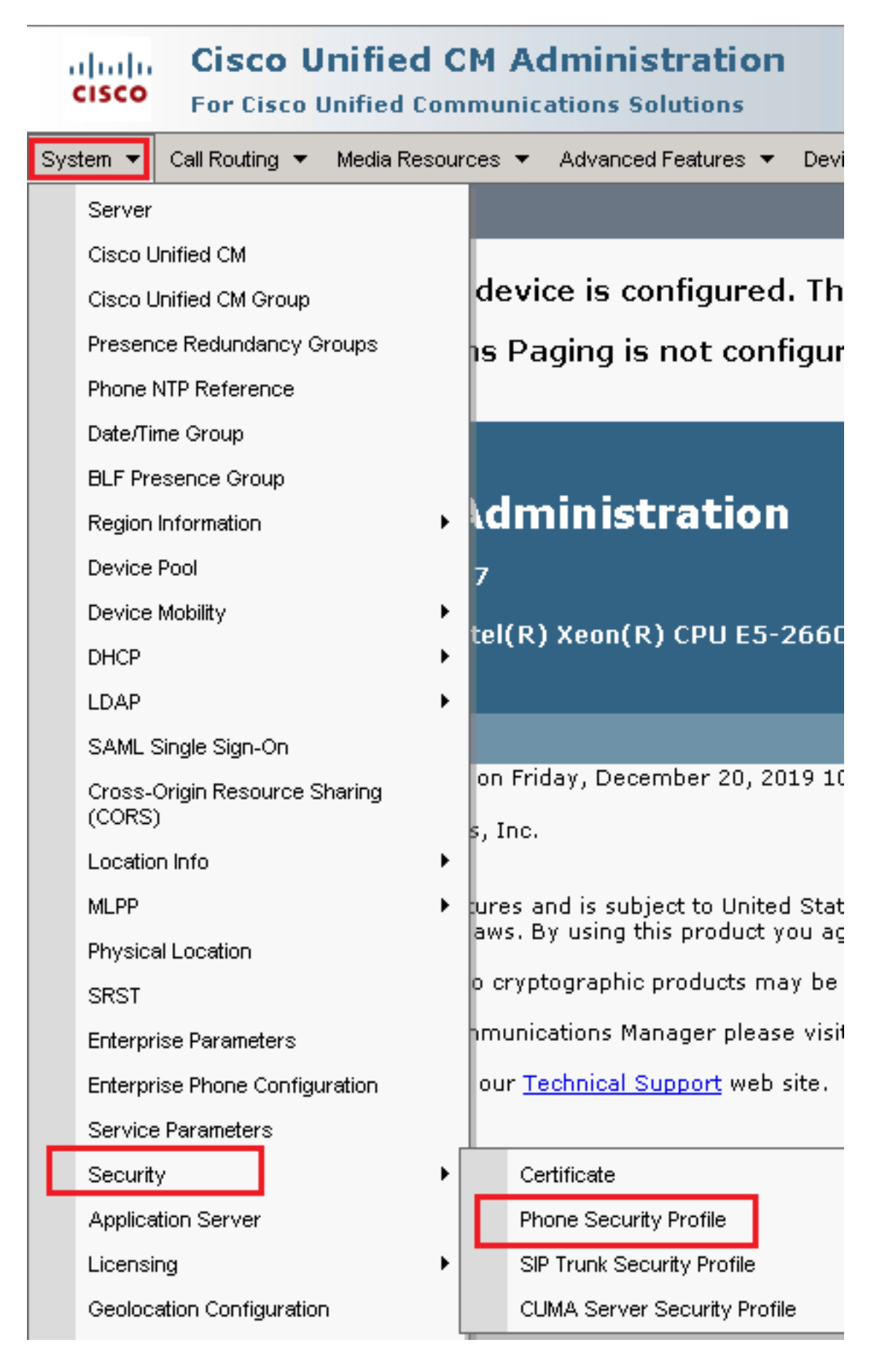

7. 使用しているエージェントデバイスタイプに対応するセキュリティプロファイルを見つけま す。この例では、ソフトフォンが使用されているため、 Cisco Unified Client Services Framework -Standard SIP Non-Secure Profile. コピーアイコンをクリックします 🏊 このプロファイルをコピー します。

| Phone Security Profile (1 - 1 of 1)                                       | Rows per Page 50                                                          | -    |
|---------------------------------------------------------------------------|---------------------------------------------------------------------------|------|
| Find Phone Security Profile where Name 💌 contains 🔍 client                | Find Clear Filter 🔂 😑                                                     |      |
| Name *                                                                    | Description                                                               | Сору |
| Cisco Unified Client Services Framework - Standard SIP Non-Secure Profile | Cisco Unified Client Services Framework - Standard SIP Non-Secure Profile | ß    |

8. プロファイルの名前をに変更 Cisco Unified Client Services Framework - Secure Profile. C次の図のように パラメータを変更し、 Save ページの左上に表示されます。

| System 👻 Call Routing 🔻                                                                          | 🔹 Media Resources 👻 Advanced Features 👻 Device 👻 Application 👻 User |  |  |  |  |  |
|--------------------------------------------------------------------------------------------------|---------------------------------------------------------------------|--|--|--|--|--|
| Phone Security Profile Configuration                                                             |                                                                     |  |  |  |  |  |
| Save X Delete                                                                                    | Copy 🎦 Reset 🧷 Apply Config 🕂 Add New                               |  |  |  |  |  |
| Status                                                                                           |                                                                     |  |  |  |  |  |
| (i) Add successful                                                                               |                                                                     |  |  |  |  |  |
| Phone Security Prof                                                                              | ile Information                                                     |  |  |  |  |  |
| Product Type:                                                                                    | Cisco Unified Client Services Framework                             |  |  |  |  |  |
| Device Protocol:                                                                                 | SIP                                                                 |  |  |  |  |  |
| Name*                                                                                            | Cisco Unified Client Services Framework - Secure Profile            |  |  |  |  |  |
| Description                                                                                      | Cisco Unified Client Services Framework - Secure Profile            |  |  |  |  |  |
| Device Security Mode                                                                             | Encrypted                                                           |  |  |  |  |  |
| Transport Type*                                                                                  | TLS                                                                 |  |  |  |  |  |
| TFTP Encrypted Co                                                                                | nfig                                                                |  |  |  |  |  |
| Enable OAuth Authentication                                                                      |                                                                     |  |  |  |  |  |
| Phone Security Prof                                                                              | ile CAPF Information                                                |  |  |  |  |  |
| Authentication Mode*                                                                             |                                                                     |  |  |  |  |  |
| Kau Oslas*                                                                                       |                                                                     |  |  |  |  |  |
| Key Order*                                                                                       | RSA Only                                                            |  |  |  |  |  |
| RSA Key Size (Bits)*                                                                             | 2048                                                                |  |  |  |  |  |
| EC Key Size (Bits)                                                                               | < None >                                                            |  |  |  |  |  |
| Note: These fields are related to the CAPF Information settings on the Phone Configuration page. |                                                                     |  |  |  |  |  |
| _Parameters used in Phone                                                                        |                                                                     |  |  |  |  |  |
| SIP Phone Port <sup>*</sup> 5061                                                                 |                                                                     |  |  |  |  |  |
|                                                                                                  |                                                                     |  |  |  |  |  |
| Save Delete Copy Reset Apply Config Add New                                                      |                                                                     |  |  |  |  |  |

9. 電話デバイスプロファイルの作成が正常に完了したら、に移動します。 Device > Phone.

| Device 🔻 |                    | Арр    | lication - |   | User Manageme |
|----------|--------------------|--------|------------|---|---------------|
|          | CTI Ro             | ute Po | pint       |   |               |
|          | Gatekeeper         |        |            |   |               |
|          | Gateway            |        |            |   | 1             |
| Phone    |                    |        |            | - |               |
|          | Trunk              |        |            |   |               |
|          | Remote Destination |        |            |   |               |
|          | Device Settings    |        |            |   |               |

- 10. クリック Find 使用可能なすべての電話機を一覧表示するには、[エージェントの電話機 (agent phone)]をクリックします。
- 11. [エージェントの電話機設定(Agent phone configuration)]ページが開きます。検索 Certification Authority Proxy Function (CAPF) Information 。LSCをインストールするには、 Certificate Operation から Install/Upgrade と Operation Completes by 将来の任意の日付に変更します。

| -Leptification Authority P                                   | roxy Function (CAPF) Information      |        |
|--------------------------------------------------------------|---------------------------------------|--------|
| Certificate Operation* Install/Upgrade                       |                                       | ~      |
| Authentication Mode $^{st}$                                  | By Null String                        | ~      |
| Authentication String                                        |                                       |        |
| Generate String                                              |                                       |        |
| Key Order*                                                   | RSA Only                              | ~      |
| RSA Key Size (Bits)*                                         | 2048                                  | ~      |
| EC Key Size (Bits)                                           |                                       | $\sim$ |
| Operation Completes By                                       | 2021 04 16 12 (YYYY:MM:DD:HH)         |        |
| Certificate Operation Status<br>Note: Security Profile Conta | : None<br>ins Addition CAPF Settings. |        |

12. 検索 Protocol Specific Information セクションに移動し、 Device Security Profile から Cisco Unified Client Services Framework – Secure Profile.

| Protocol Specific Information    |                                                          |  |
|----------------------------------|----------------------------------------------------------|--|
| Packet Capture Mode*             | None                                                     |  |
| Packet Capture Duration          | 0                                                        |  |
| BLF Presence Group*              | Standard Presence group                                  |  |
| SIP Dial Rules                   | < None > V                                               |  |
| MTP Preferred Originating Codec* | 711ulaw 🗸                                                |  |
| Device Security Profile*         | Cisco Unified Client Services Framework - Secure F       |  |
| Rerouting Calling Search Space   | Cisco Unified Client Services Framework - Secure Profile |  |
|                                  |                                                          |  |

13. クリック Save ページの左上に表示されます。変更が正常に保存されたことを確認し、 Reset.

| System 💌 | Call Routing 🔻 | Media Resources | <ul> <li>Advance</li> </ul> | ced Features | <ul> <li>Device </li> </ul> | A  |
|----------|----------------|-----------------|-----------------------------|--------------|-----------------------------|----|
| Phone Co | nfiguration    |                 |                             |              |                             |    |
| Save     | X Delete       | 🗋 Copy 🎦 F      | Reset 🧷                     | Apply Config | Add N                       | ew |
| -Status  |                |                 |                             |              |                             |    |
| (i) Upda | ite successful |                 |                             |              |                             |    |

14. ポップアップウィンドウが開き、 Reset をクリックしてアクションを確認します。

| Device Reset      |         |  |  |  |
|-------------------|---------|--|--|--|
| Preset Reset      | Restart |  |  |  |
| Status            |         |  |  |  |
| Reset Information |         |  |  |  |

15. エージェントデバイスがCUCMに再登録されたら、現在のページを更新し、LSCが正常に インストールされていることを確認します。オン Certification Authority Proxy Function (CAPF) Information Section, Certificate Operation に設定する必要があります。 No Pending Operation と Certificate Operation Status に設定されている Upgrade Success.

| Certification Authority P                               | roxy Function (CAPF) Information |        |  |  |
|---------------------------------------------------------|----------------------------------|--------|--|--|
| Certificate Operation*                                  | No Pending Operation             | ~      |  |  |
| Authentication Mode*                                    | By Null String                   | $\sim$ |  |  |
| Authentication String                                   |                                  |        |  |  |
| Generate String                                         |                                  |        |  |  |
| Key Order*                                              | RSA Only                         | $\sim$ |  |  |
| RSA Key Size (Bits)*                                    | 2048                             | $\sim$ |  |  |
| EC Key Size (Bits)                                      |                                  | $\sim$ |  |  |
| Operation Completes By                                  | 2021 04 16 12 (YYYY:MM:DD:HH)    |        |  |  |
| Certificate Operation Status: Upgrade Success           |                                  |        |  |  |
| Note: Security Profile Contains Addition CAPF Settings. |                                  |        |  |  |

16. 手順と同じ手順を参照してください。7 ~ 13:CUCMでセキュアSIPおよびRTPを使用する 他のエージェントのデバイスを保護します。

## 確認

.

RTPが適切に保護されていることを確認するには、次の手順を実行します。

- 1. コンタクトセンターにテストコールを発信し、IVRプロンプトを聞きます。
- 2. 同時に、vCUBEへのSSHセッションを開き、次のコマンドを実行します。 show call active voice brief

| Total call-legs: 2                                                                                                   |
|----------------------------------------------------------------------------------------------------|
| 1E85 : 100642 465092660ms.1 (02:55:19.809 UTC Thu Mar 25 2021) +1090 pid:6000100 Answer 3227046971 active            |
| dur 00:00:26 tx:0/0 rx:0/0 dscp:0 media:0 audio tos:0xB8 video tos:0x0                                               |
| IP 198.18.133.76:5062 SRTP: off rtt:Oms pl:0/Oms lost:0/0/0 delay:0/0/Oms g711ulaw TextRelay: off Transcoded: No ICE |
| media inactive detected:n media contrl rcvd:n/a timestamp:n/a                                                        |
| long duration call detected:n long duration call duration:n/a timestamp:n/a                                          |
| LostPacketRate:0.00 OutOfOrderRate:0.00                                                                              |
| LocalUUID:4865626844c25f248e19a95a65b0ad50                                                                           |
| RemoteUUID:674ECD1639ED7A710000ABF910000178                                                                          |
| VRF:                                                                                                    |
| 1E85 : 100643 465093670ms.1 (02:55:20.819 UTC Thu Mar 25 2021) +70 pid:6000 Originate 6016 active                    |
| dur 00:00:26 tx:0/0 rx:0/0 dscp:0 media:0 audio tos:0xB8 video tos:0x0                                               |
| IP 198.18.133.143:25346 SRTP: on rtt:0ms pl:0/0ms lost:0/0/0 delay:0/0/0ms g7llulaw TextRelay: off Transcoded: No IC |
| media inactive detected:n media contrl rcvd:n/a timestamp:n/a                                                        |
| long duration call detected:n long duration call duration:n/a timestamp:n/a                                          |
| LostPacketRate:0.00 OutOfOrderRate:0.00                                                                              |
| LocalUUID:674ECD1639ED7A710000ABF910000178                                                                           |
| RemoteUUID:4865626844c25f248e19a95a65b0ad50                                                                          |
| VRF:                                                                                                    |
|                                                                                                    |

**ヒント**:SRTPが on CUBEとVVB間(198.18.133.143)。この場合、CUBEとVVBの間のRTPト ラフィックが安全であることを確認します。

### 3. エージェントがコールに応答できるようにします。

| oliolo<br>cisco | Cisco Finesse |       | Not Ready ^               |  |
|-----------------|---------------|-------|---------------------------|--|
| ×               | Agent         |       | <ul> <li>Ready</li> </ul> |  |
|                 | Agent Name    | State | 🖕 Break                   |  |

- 4. エージェントが予約され、コールがエージェントにルーティングされます。通話に応答しま す。
- 5. コールがエージェントに接続されます。vCUBE SSHセッションに戻り、次のコマンドを実行します。

show call active voice brief

otal call-legs: 2 1E85 : 100642 465092660ms.1 (02:55:19.809 UTC Thu Mar 25 2021) +1090 pid:6000100 Answer 3227046971 connected dur 00:04:01 tx:0/0 rx:0/0 dscp:0 media:0 audio tos:0xB8 video tos:0x0 IP 198.18.133.76:5062 SRTP: off rtt:0ms p1:0/0ms lost:0/0/0 delay:0/0/0ms g7llulaw TextRelay: off Transcoded: No ICE: Off media inactive detected:n media contrl rcvd:n/a timestamp:n/a long duration call detected:n long duration call duration:n/a timestamp:n/a LostPacketRate:0.00 OutOfOrderRate:0.00 LocalUUID:4865626844c25f248e19a95a65b0ad50 RemoteUUID:00003e7000105000a000005056a06cb8 VRF: LE85 : 100643 465093670ms.1 (02:55:20.819 UTC Thu Mar 25 2021) +70 pid:6000 Originate 6016 connected dur 00:04:01 tx:0/0 rx:0/0 dscp:0 media:0 audio tos:0xB8 video tos:0x0 IP 198.18.133.75:24648 SRTP: on rtt:Oms pl:O/Oms lost:O/O/O delay:O/O/Oms g7llulaw TextRelay: off Transcoded: No ICE: Off media inactive detected:n media contrl rcvd:n/a timestamp:n/a long duration call detected:n long duration call duration:n/a timestamp:n/a LostPacketRate:0.00 OutOfOrderRate:0.00 LocalUUID:00003e7000105000a000005056a06cb8 RemoteUUID:4865626844c25f248e19a95a65b0ad50 VRF:

**ヒント**:SRTPが on CUBEとエージェントの電話(198.18.133.75)の間で行われます。「はい」の場合、CUBEとエージェント間のRTPトラフィックが安全であることを確認します。

6. また、コールが接続されると、エージェントデバイスにセキュリティロックが表示されます
 .これにより、RTPトラフィックが安全であることも確認できます。

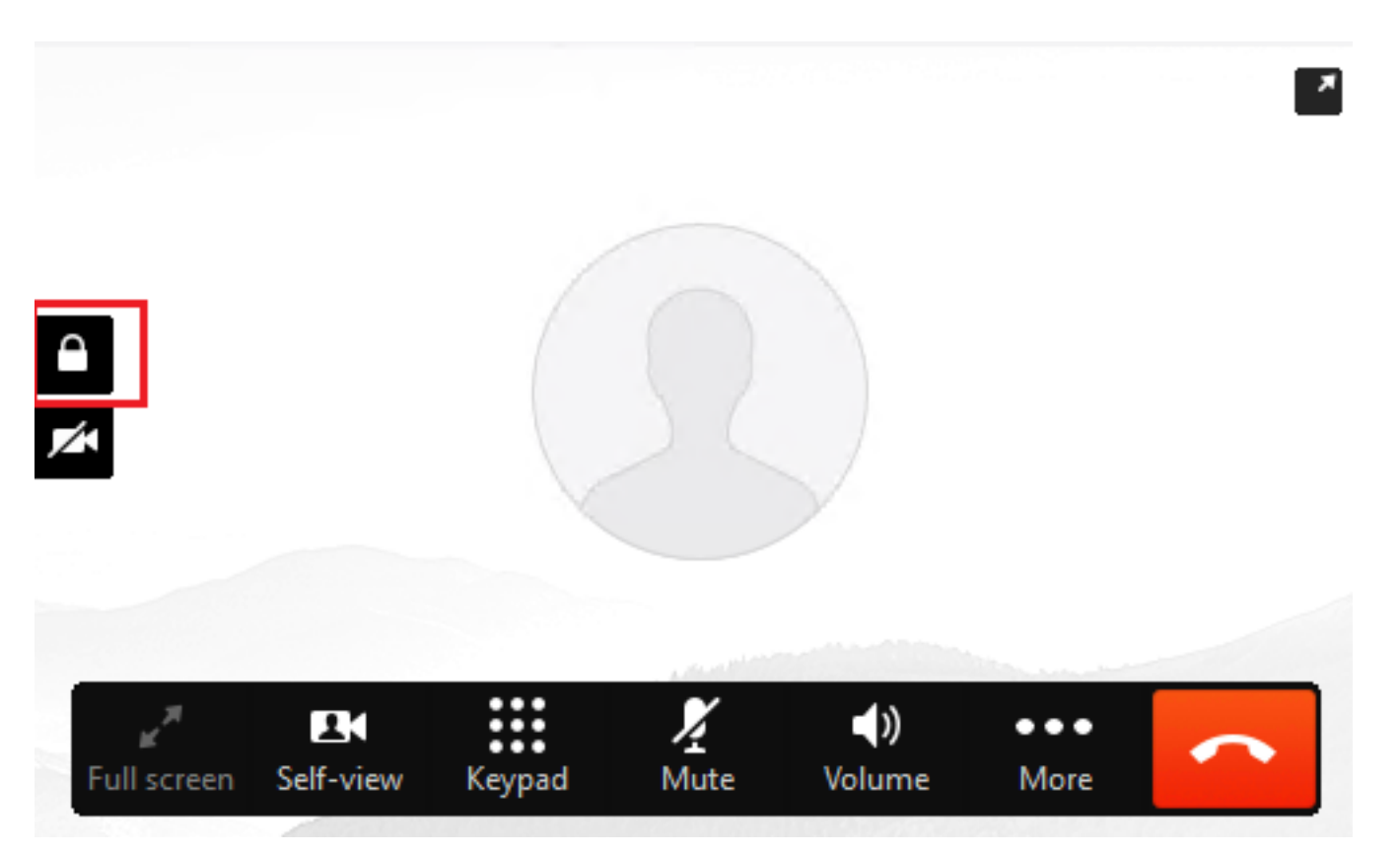

SIP信号が適切に保護されていることを検証するには、「<u>セキュアSIPシグナリングの設定</u>」の記 事を参照してください。 翻訳について

シスコは世界中のユーザにそれぞれの言語でサポート コンテンツを提供するために、機械と人に よる翻訳を組み合わせて、本ドキュメントを翻訳しています。ただし、最高度の機械翻訳であっ ても、専門家による翻訳のような正確性は確保されません。シスコは、これら翻訳の正確性につ いて法的責任を負いません。原典である英語版(リンクからアクセス可能)もあわせて参照する ことを推奨します。